## GUIA PARA USUARIOS SigeLAB / Nivel 1

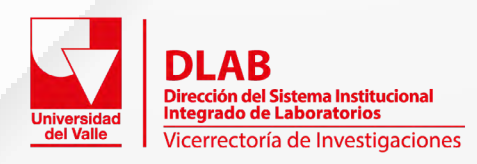

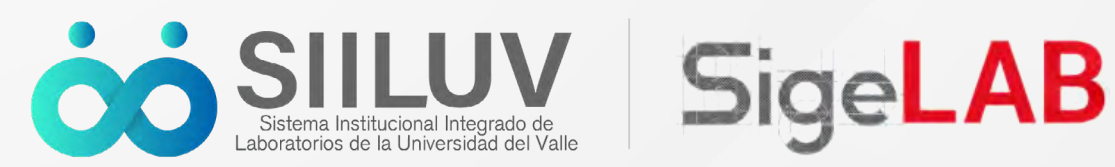

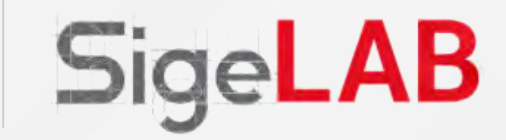

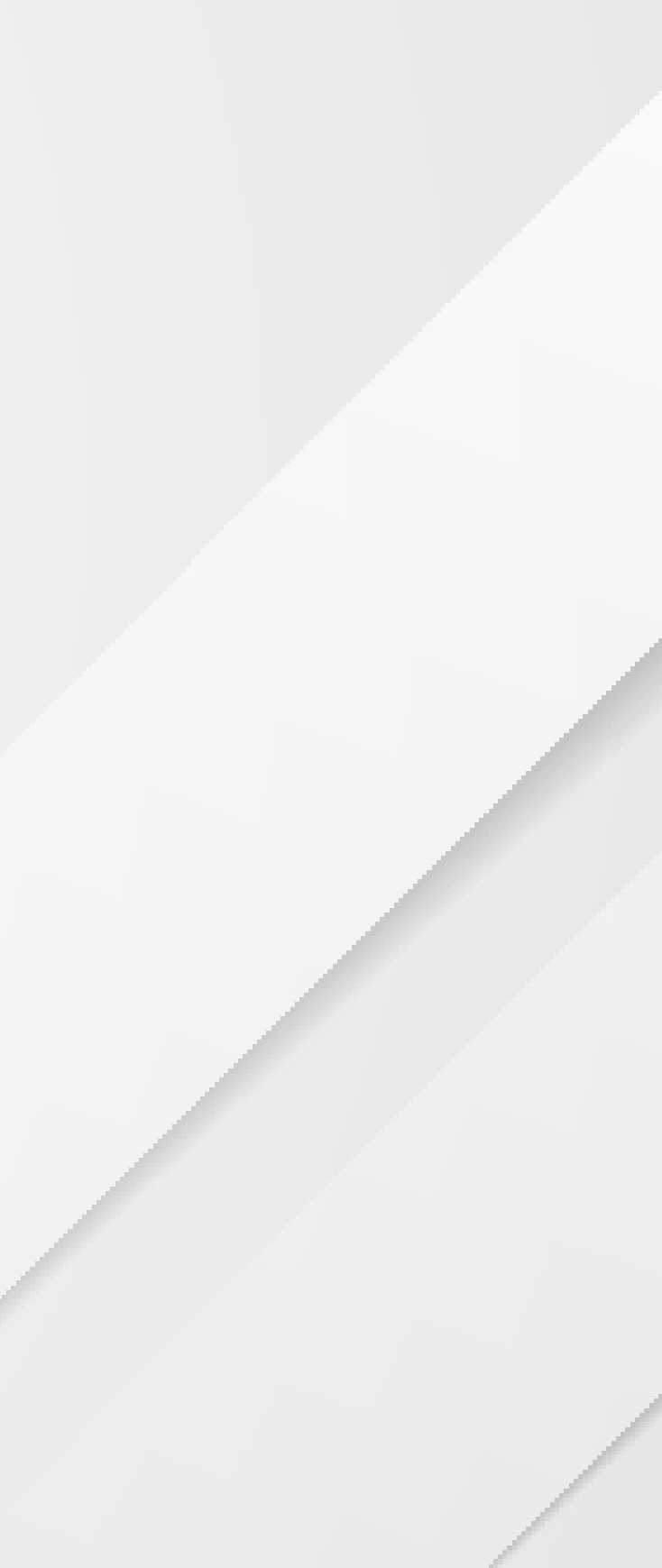

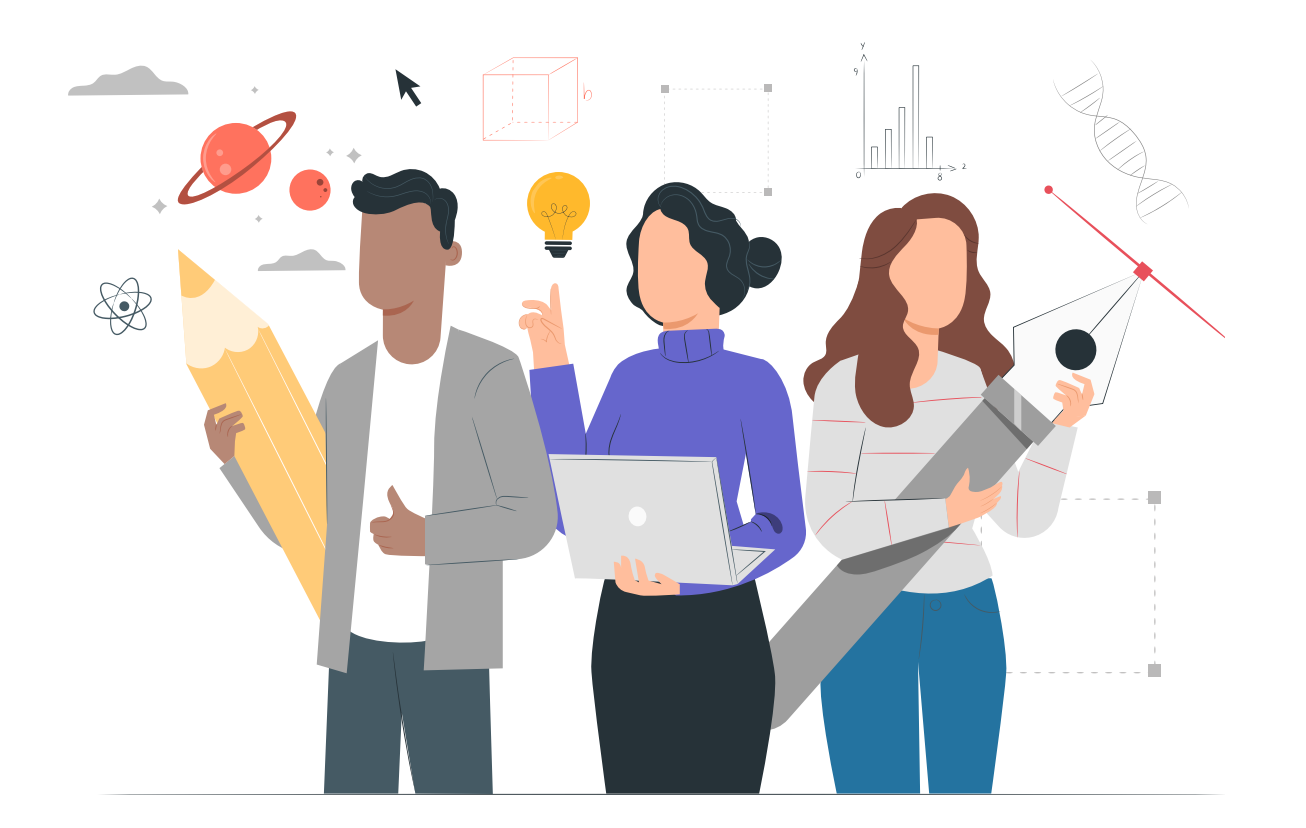

#### **Objetivo**

Establecer el paso a paso para el uso y manejo del Sistema Integrado de Gestión Estratégica de Laboratorios – SigeLAB para los usuarios de Nivel 1.

#### Alcance

Esta guía presenta las actividades necesarias para hacer uso del SigeLAB para aquellos usuarios con acceso de nivel 1, el cual Inicia con el proceso de búsqueda de información de laboratorios y servicios y finaliza con la solicitud de un servicio.

#### **Definiciones**

• **SigeLAB:** es el Sistema Integrado de Gestión Estratégica de Laboratorios de la Universidad del Valle, el cual es una herramienta de gestión de los recursos de laboratorios que permitirá efectuar el registro y seguimiento de las actividades de los laboratorios, sus recursos y los riesgos asociados

a estos, como herramienta para la gestión de la calidad de los procesos y ordenamiento, incluyendo la distribución espacial de los mismos, sus servicios, participación de los grupos de investigación, sus áreas de conocimiento (OCDE) y su visibilidad al público interno y externo a la universidad.

• Usuario de nivel 1: Hace referencia a todo usuario identificado o no identificado en el sistema con permisos de acceso únicamente a las secciones no restringidas o de acceso público en SigeLAB, conocido como nivel 1. Este perfil de usuario, asignado de forma automática por el sistema a la totalidad de los usuarios, independientemente de si son usuarios internos o externos a la Universidad del Valle, permite consultar información de contacto y ubicación de laboratorios, consultar información de servicios y realizar solicitudes de servicio a través del sistema (esta última acción siempre y cuando el usuario ya se haya registrado y se encuentre identificado en el sistema).

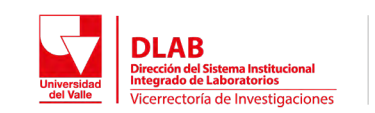

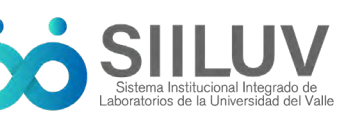

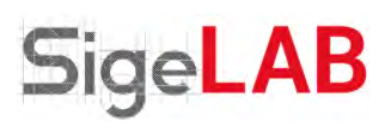

### 01 Búsqueda de información de

# LABORA-TORIOS

Conoce el paso a paso para el uso y manejo del Sistema Integrado de Gestión Estratégica de Laboratorios – SigeLAB para los usuarios de Nivel 1.

Usuarios internos o externos a la Universidad del Valle. Permite consultar información de contacto y ubicación de laboratorios, consultar información de servicios y realizar solicitudes de servicio a través del sistema.

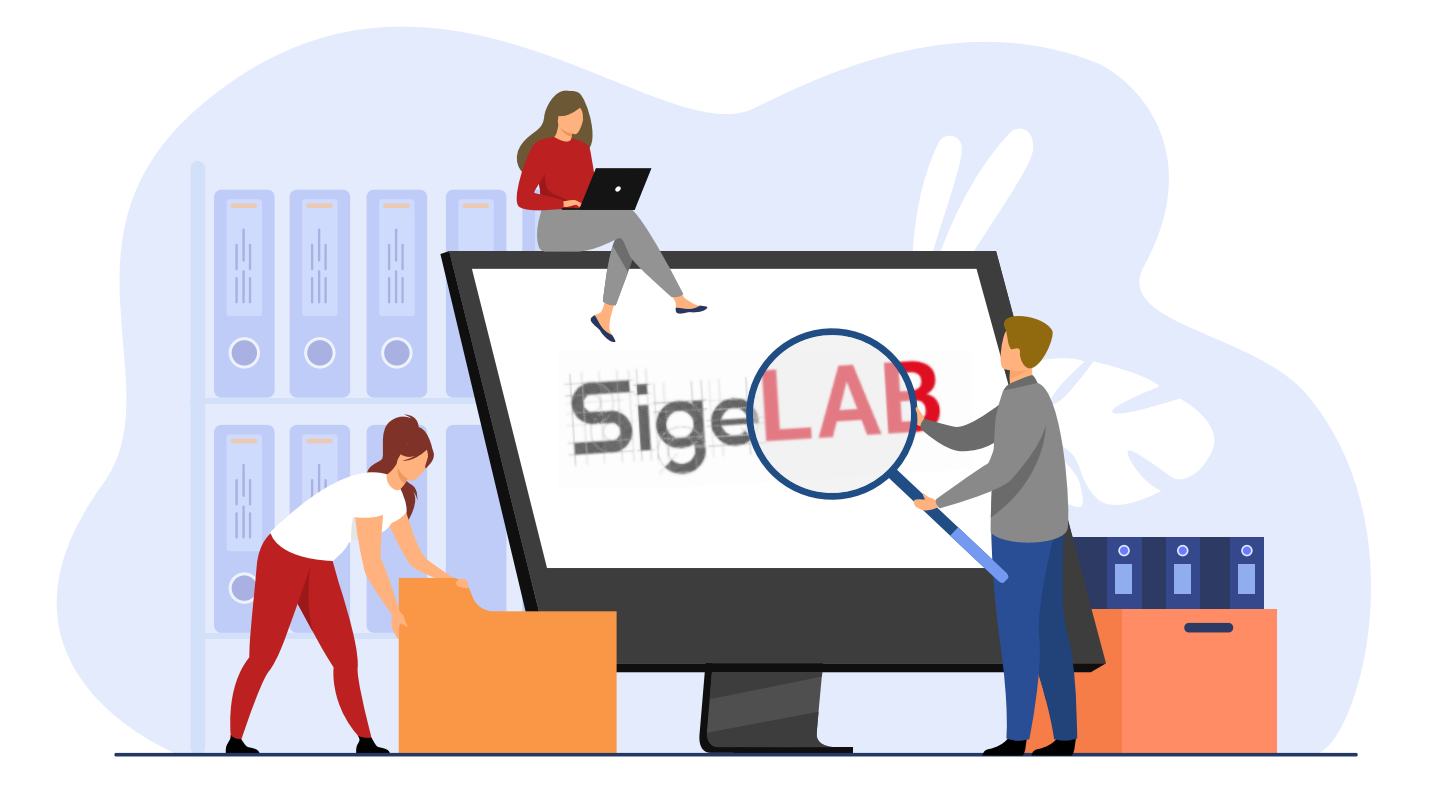

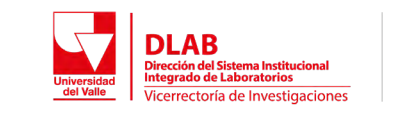

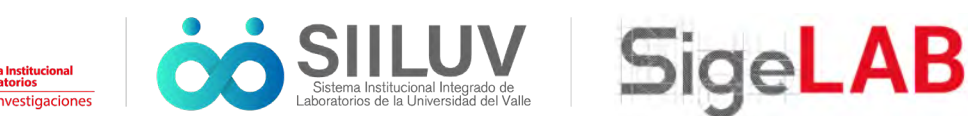

#### BÚSQUEDA DE INFORMACIÓN DE LABORATORIOS

01. Ingrese a SigeLAB visitando la página

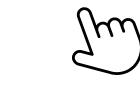

Una vez el sistema carga ir a la opción

"Búsqueda de información de laboratoriso y servicios"

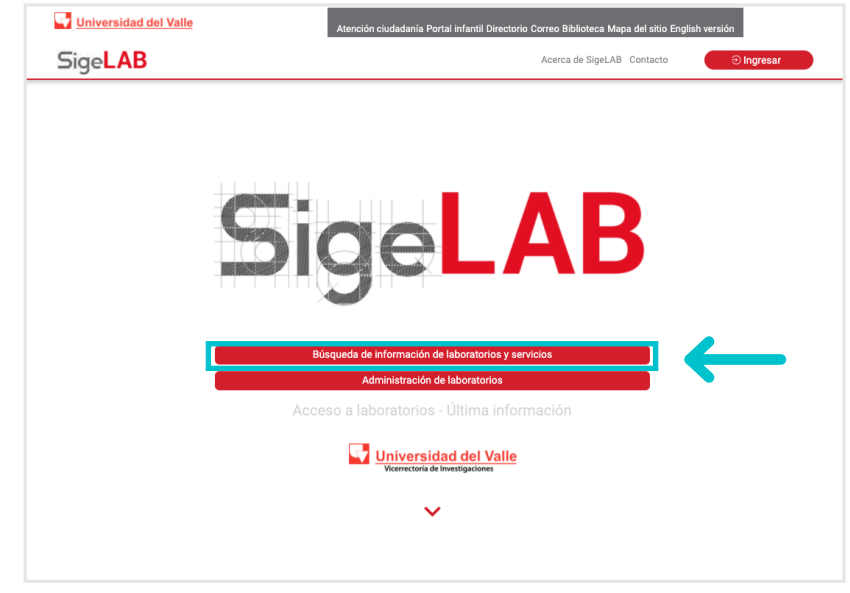

Gráfica 01: Página de inicio SigeLAB

## 03.

Inf

+

Une vez ingrese a la opción indicada en el punto anterior, se encontrará en el apartado de búsqueda de información de laboratorios (note que la primera opción de la barra lateral izquierda se encuentra seleccionada), en el que podrá observar el listado de los laboratorios activos con los que cuenta la Universidad del Valle y visualizar la información de descripción y contacto tras seleccionar alguno de ellos.

Si desea obtener informaci los laboratorios de la unive servicios" de la barra later un listado de los servicios Tenga en cuenta que en l encuentran únicamente

| SigeLAB                           | Dingresar Universidad del Valle Sige LAB                          |                                    |                                           |
|-----------------------------------|-------------------------------------------------------------------|------------------------------------|-------------------------------------------|
| BÚSQUEDAS                         | Laboratorios de la Universidad del                                | Valle                              | BÚSQUEDAS                                 |
| ormación de laboratorios          |                                                                   |                                    | Información de laboratorios               |
| ormación de servicios             | Q Búsqueda de información de laboratorios                         |                                    | Información de servicios                  |
|                                   |                                                                   |                                    | <ul> <li>INFORMACIÓN IMPORTANT</li> </ul> |
| laboratorios - Última información | Busca por nombre de laboratorio, escuela, línea de ir             | nvestigación o nombre del director | Acceso a laboratorios - Última inform     |
|                                   | Nombre                                                            | Director                           |                                           |
|                                   | ELECTRONICA(ZARZAL)                                               | JUAN CARLOS GALEANO.               |                                           |
|                                   | ALIMENTOS(PALMIRA)                                                | JADER MARTÍNEZ                     |                                           |
|                                   | TALLER DE CORO                                                    | Anthony Arenas Clavijo             |                                           |
|                                   | LABORATORIO DE INVESTIGACIONES<br>MICROBIOLOGICAS                 | ANA CRISTINA BOLAÑOS               |                                           |
|                                   | LABORATORIO DE INVESTIGACION DE PROCESOS<br>QUIMICOS Y BIOLOGICOS | Gustavo Eduardo Bolaños Barrera    |                                           |
|                                   | DIAGNÓSTICO DE AGENTES BIOLOGICOS                                 | Gerardo Andrés Libreros Zúñiga     |                                           |
|                                   | INTERVENCION URBANA                                               | ANDRIANA PATRICIA LOPEZ            |                                           |
|                                   | LABORATORIO DE HABILIDADES Y DESTREZAS EN<br>ODONTOLOGIA          | Judy Elena Villavicencio Florez    |                                           |
|                                   | LABORATORIO DE VOZ                                                | MA ZHENGHONG                       |                                           |
|                                   | ELECTRONICA(YUMBO)                                                | HERNANDO SIERRA GARZON             |                                           |
|                                   |                                                                   |                                    |                                           |

*Gráfica 02: Panel de búsqueda de información de laboratorios* 

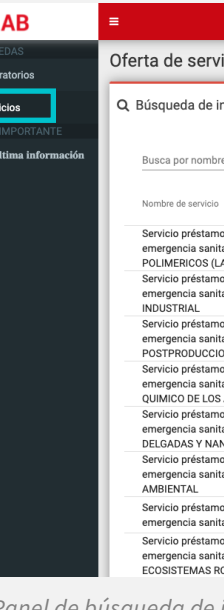

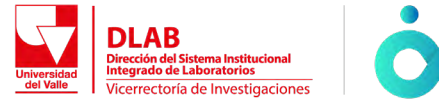

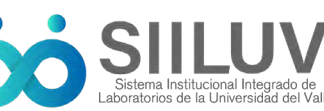

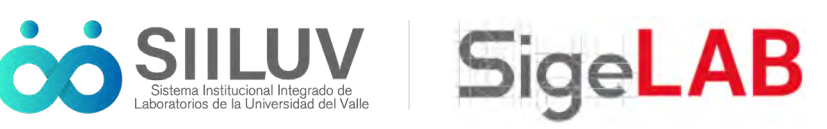

| ión de los servicios ofertados por   |  |  |
|--------------------------------------|--|--|
| ersidad, la opción "Información de   |  |  |
| al izquierda le permitirá visualizar |  |  |
| disponibles (ver gráfica 03).        |  |  |
| la versión actual de SigeLAB se      |  |  |
| los servicios de extensión.          |  |  |
|                                      |  |  |

| BÜSQUEDAS     Información de laboratorios       | Oferta de servicios de laboratorio                                                                                                   |                                                        |  |
|-------------------------------------------------|----------------------------------------------------------------------------------------------------|--------------------------------------------------------|--|
| Información de servicios INFORMACIÓN IMPORTANTE | Q Búsqueda de información de servicios                                                                                               |                                                        |  |
| ceso a laboratorios - Última información        | Busca por nombre de servicio o nombre de laboratorio e                                                                               | que presta el servicio                                 |  |
|                                                 | Nombre de servicio                                                                                                    | Laboratorio                                            |  |
|                                                 | Servicio préstamo espacio - Solicitud de ingreso en<br>emergencia sanitaria - LABORATORIO DE MATERIALES<br>POLIMERICOS (LAMPO)       | LABORATORIO DE MATERIALES POLIMERICOS<br>(LAMPO)       |  |
|                                                 | Servicio préstamo espacio - Solicitud de ingreso en<br>emergencia sanitaria - LABORATORIO ROBOTICA<br>INDUSTRIAL                     | LABORATORIO ROBOTICA INDUSTRIAL                        |  |
|                                                 | Servicio préstamo espacio - Solicitud de ingreso en<br>emergencia sanitaria - LABORATORIO DE<br>POSTPRODUCCION EN AUDIO DIGITAL      | LABORATORIO DE POSTPRODUCCION EN AUDIO<br>DIGITAL      |  |
|                                                 | Servicio préstamo espacio - Solicitud de ingreso en<br>emergencia sanitaria - LABORATORIO DE ANALISIS<br>QUIMICO DE LOS ALIMENTOS    | LABORATORIO DE ANALISIS QUIMICO DE LOS<br>ALIMENTOS    |  |
|                                                 | Servicio préstamo espacio - Solicitud de ingreso en<br>emergencia sanitaria - LABORATORIO DE PELICULAS<br>DELGADAS Y NANOESTRUCTURAS | LABORATORIO DE PELICULAS DELGADAS Y<br>NANOESTRUCTURAS |  |
|                                                 | Servicio préstamo espacio - Solicitud de ingreso en<br>emergencia sanitaria - LABORATORIO DE FISICA<br>AMBIENTAL                     | LABORATORIO DE FISICA AMBIENTAL                        |  |
|                                                 | Servicio préstamo espacio - Solicitud de ingreso en<br>emergencia sanitaria - BIOLOGIA(BUENAVENTURA)                                 | BIOLOGIA(BUENAVENTURA)                                 |  |
|                                                 | Servicio préstamo espacio - Solicitud de ingreso en<br>emergencia sanitaria - LABORATORIO DE ECOLOGIA DE<br>ECOSISTEMAS ROCOSOS      | LABORATORIO DE ECOLOGIA DE ECOSISTEMAS<br>ROCOSOS      |  |

#### 04

Para encontrar la información de descripción y contacto de un laboratorio de su interés, puede realizar la búsqueda de dos maneras, como se muestra a continuación:

#### **NOTA:**

RECUERDE QUE SI LO QUE DESEA ES REALIZAR LA BÚSQUEDA POR SERVICIO Y NO POR LABORATORIO DEBERÁ IR AL MENÚ O BARRA LATERAL DEL LADO IZOUIERDO Y SELECCIONAR LA OPCIÓN "INFORMACIÓN DE SERVICIOS". EN ELLA PODRÁ REALIZAR LA BÚSQUEDA DE INFORMACIÓN DE SERVICIOS DE MANERA MUY SIMILAR A COMO SE EXPLICA EN ESTE NUMERAL.

**A.** *Búsqueda informada:* Este método requiere que conozca el nombre completo o parcial del laboratorio o en su defecto del director actual del laboratorio. Haciendo uso del buscador o filtro, en el cual se puede escribir el nombre del laboratorio o palabra clave el listado se filtrará de forma automática para coincidir con su búsqueda.

Laboratorios de la Universidad del Valle

**B.** *Búsqueda no informada:* La segunda opción es buscar el laboratorio del cual requiere información página por página, haciendo uso de los botones señalados en la imagen que se muestra a continuación, con los cuales podrá adelantar o regresar a una página en la tabla de búsqueda, donde constantemente visualizará el nombre de los laboratorios y de sus coordinadores a cargo según navegue en el listado de los laboratorios.

| ervicios<br>ÓN IMPORTANTE | Q Búsqueda de información de laboratorios Busca por nombre de laboratorio, escuela, línea de investigación o nombre del director |                                 |  |
|---------------------------|----------------------------------------------------------------------------------------------------|---------------------------------|--|
| - Última información      |                                                                                                    |                                 |  |
|                           | Nombre                                                                                                    | Director                        |  |
|                           | ELECTRONICA(ZARZAL)                                                                                                    | JUAN CARLOS GALEANO.            |  |
|                           | ALIMENTOS(PALMIRA)                                                                                                    | JADER MARTÍNEZ                  |  |
|                           | TALLER DE CORO                                                                                                    | Anthony Arenas Clavijo          |  |
|                           | LABORATORIO DE INVESTIGACIONES MICROBIOLOGICAS                                                                                   | ANA CRISTINA BOLAÑOS            |  |
|                           | LABORATORIO DE INVESTIGACION DE PROCESOS QUIMICOS Y<br>BIOLOGICOS                                                                | RUBEN CAMARGO                   |  |
|                           | DIAGNÓSTICO DE AGENTES BIOLOGICOS                                                                                                | Gerardo Andrés Libreros Zúñiga  |  |
|                           | INTERVENCION URBANA                                                                                                    | ANDRIANA PATRICIA LOPEZ         |  |
|                           | LABORATORIO DE HABILIDADES Y DESTREZAS EN ODONTOLOGIA                                                                            | Judy Elena Villavicencio Florez |  |
|                           | LABORATORIO DE VOZ                                                                                                    | MA ZHENGHONG                    |  |

Ingresar

Universidad del Valle

Gráfica 04: Filtro de búsqueda en tablas de información.

FLECTRONICA(YUMBO)

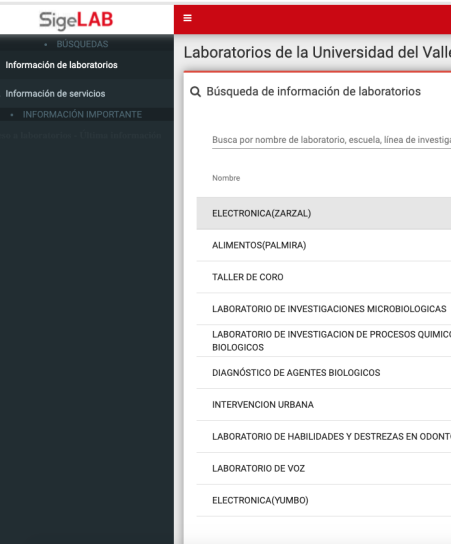

Gráfica 05: Botones de navegación de tabla de búsqueda.

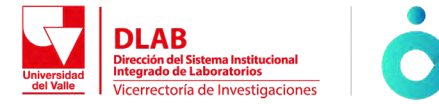

Sige**LAB** 

0

1/

1

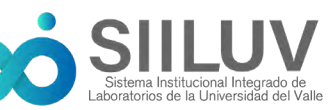

HERNANDO SIERRA GARZON

Items per page: 10 ▼ 1 - 10 of 229 |< < > >|

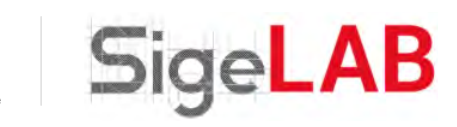

|             |                                 | € Ingresar | Univer | sidad del Va | lle |
|-------------|---------------------------------|------------|--------|--------------|-----|
| le          |                                 |            |        |              |     |
|             |                                 |            |        |              | 1   |
|             |                                 |            |        |              | l   |
| gación o no | mbre del director               |            |        |              | I   |
|             | Director                        |            |        |              | l   |
|             | JUAN CARLOS GALEANO.            |            |        |              | l   |
|             | JADER MARTÍNEZ                  |            |        |              | l   |
|             | Anthony Arenas Clavijo          |            |        |              | l   |
| 3           | ANA CRISTINA BOLAÑOS            |            |        |              | l   |
| COSY        | RUBEN CAMARGO                   |            |        |              | l   |
|             | Gerardo Andrés Libreros Zúñiga  |            |        |              | l   |
|             | ANDRIANA PATRICIA LOPEZ         |            |        |              | l   |
| TOLOGIA     | Judy Elena Villavicencio Florez |            |        |              | l   |
|             | MA ZHENGHONG                    |            |        |              | I   |
|             | HERNANDO SIERRA GARZON          | - 6        |        |              |     |
|             | Items per page: 10 💌 1 -        | 10 of 229  | < <    | > >1         | J   |
|             |                                 |            |        |              |     |

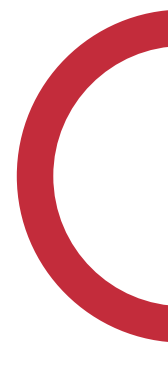

+.

/////

Una vez encuentre el laboratorio del cual requiere información de su interés, haga click sobre el nombre de dicho laboratorio en la tabla de búsqueda. A continuación observará que bajo la tabla de búsqueda se despliega un panel con información detallada del laboratorio seleccionado como: información general, detalles de ubicación, oferta de servicios (listado de servicios que presta el laboratorio) y practicas programadas en dicho laboratorio.

| SigeLAB                             | =                                                                                                    | <ul> <li>Ingresar</li> <li>Universidad d</li> </ul> |
|-------------------------------------|----------------------------------------------------------------------------------------------------|-----------------------------------------------------|
| BÚSQUEDAS prmación de laboratorios  | Detalles del laboratorio seleccionado                                                                                                    |                                                     |
| ormación de servicios               |                                                                                                    |                                                     |
| INFORMACIÓN IMPORTANTE              | 🛲 Información general                                                                                                    | M Detalles de ubicación                             |
| a laboratorios - Última información | Descripción:                                                                                                    |                                                     |
|                                     | El Laboratorio de Diagnóstico de Agentes Biológicos (LDAB), adscrito al<br>departamento de microbiologia de la facultad de salud realiza servicios de<br>diagnóstico especializado de enfermedades transmisibles, incluyendo de ser necesario la asesoría para la<br>interpretación de los resultados.<br>Dirección: Cali San Fernando Calle 48 # 36-00 | Información no disponible                           |
|                                     | Espacio: 320                                                                                                    |                                                     |
|                                     | Disponibilidad:                                                                                                    |                                                     |
|                                     | LUNES: 08:00-17:00     MartES: 08:00-17:00     MiÉRCOLES: 08:00-17:00     JUEVES: 08:00-17:00     UEVES: 08:00-17:00     VIENES: 08:00-17:00                                                                                                    |                                                     |
|                                     | Teléfonos:                                                                                                    |                                                     |
|                                     | <ul> <li>3212100 Ext 4201</li> </ul>                                                                                                    |                                                     |
|                                     | Email: laboratorio.microdab@correounivalle.edu.co                                                                                                    |                                                     |
|                                     | Términos, condiciones y/o recomendaciones:                                                                                                    |                                                     |
|                                     | Horarios de toma y recepción de muestras: Lun -Vier 8:00 am -12:00 m                                                                                                    |                                                     |

Gráfica 06: Panel de información detallada de laboratorio seleccionado.

#### 

Sic

Informació

Con ba navega tanto d servicio momer

| en los p<br>or la pla          | basos descritos anteriormente usted podrá<br>ataforma y conocer la información general                | + |
|--------------------------------|----------------------------------------------------------------------------------------------------|---|
| aborato<br>ofertado<br>en el S | orios de la Universidad del Valle como de los<br>os que se encuentran registrados hasta el<br>igeLAB. |   |
| в                              | 电 Ingresar 🔤 Universidad del Valle                                                                    |   |
| ios                            | N Oferta de servicios                                                                                 |   |
| DRTANTE<br>a información       | Buscar por nombre de servicio                                                                         |   |
|                                | Nombre de servicio                                                                                    |   |
|                                | REACCIÓN EN CADENA DE LA POLIMERASA (PCR) PARA HERPES VIRUS (1 Y 2)                                   |   |
|                                | HEMOPARÁSITOS                                                                                         |   |
|                                | DETECCIÓN DE VIRUS CHIKUNGUNYA (CHIKV)                                                                |   |
|                                | AISLAMIENTO DE MONONUCLEARES DE SANGRE PERIFÉRICA (PBMC)                                              |   |
|                                | 1 mema per page: <u>5</u> → 1 - 5 of 31   < < <b>&gt;</b> > }                                         |   |
|                                | 💕 Prácticas programadas                                                                               |   |
|                                | EL LABORATORIO SELECCIONADO NO CUENTA CON PRÁCTICAS PROGRAMADAS PARA EL SEMESTRE ACTUAL               |   |
| si                             | stema integrado de gestión estratégica de laboratorios (SigeLAB). 2019 🖸                              |   |
| anel de in<br>en servio        | formación detallada de laboratorio<br>ios ofertados                                                   |   |
|                                |                                                                                                    |   |

Gráfica 0 seleccion

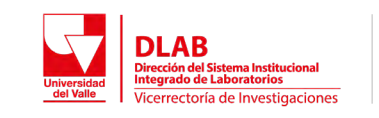

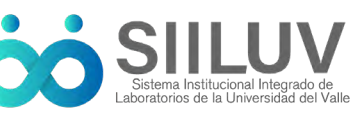

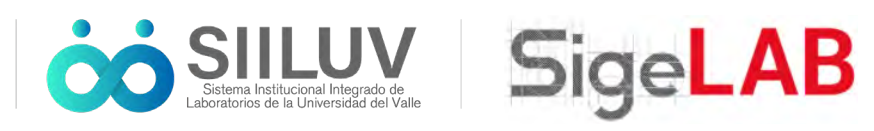

# Búsqueda y solicitud de **SERVICIOS**

En la sección de búsqueda de información de servicios de los laboratorios que hacen parte del Sistema Institucional Integrado de Laboratorios de la Universidad del Valle, podrás encontrar la descripción de los laboratorios, los diversos apoyos y consultas, acceder a la solicitud del servicio que necesitas, así como la oportunidad de comentar qué tipo de actividad deseas realizar.

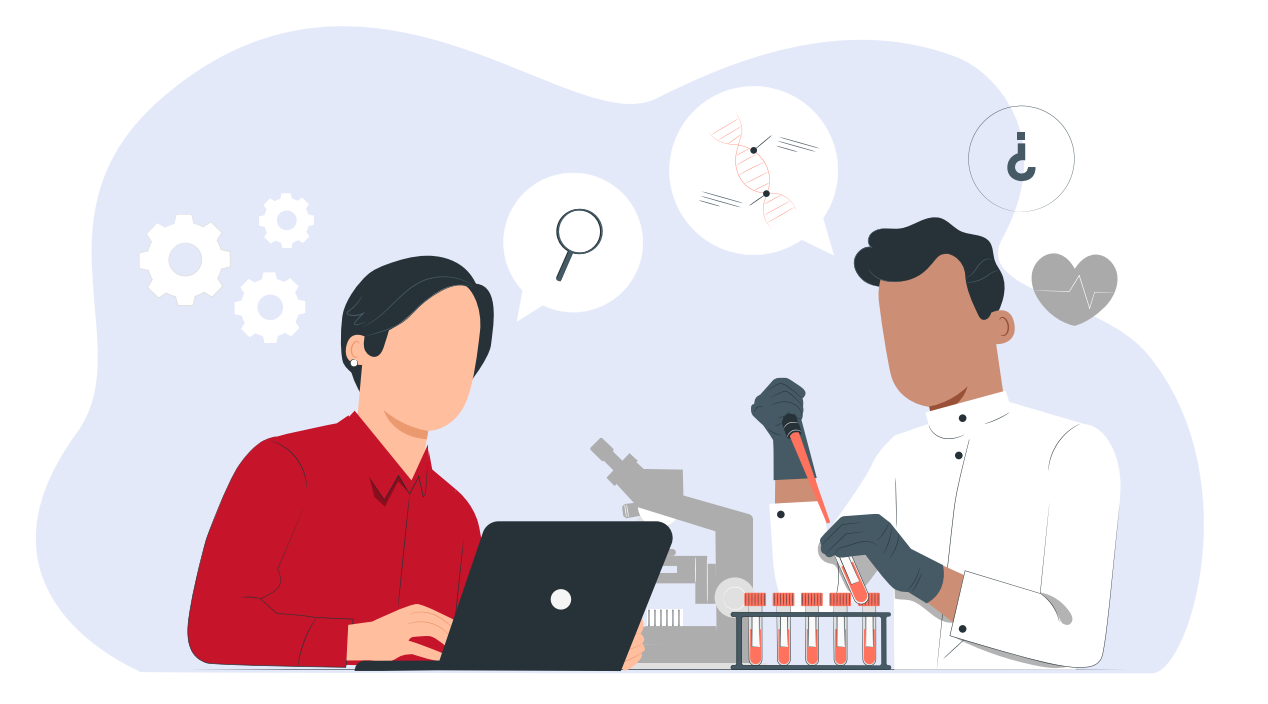

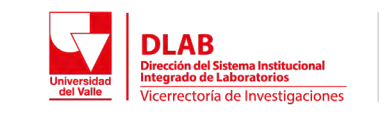

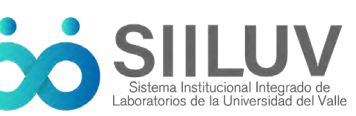

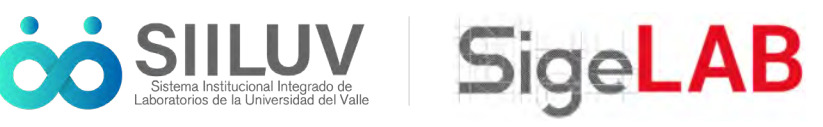

#### **BÚSQUEDA DE INFORMACIÓN DE SERVICIOS**

Para conocer el listado de servicios que presta un laboratorio específico, deberá buscar el laboratorio del cual requiere dicha información tal como se explicó en los pasos anteriores. Una vez identificado el laboratorio de su interés y haberlo seleccionado para conocer la información detallada del mismo, deberá dirigirse a la sección de "oferta de servicios", encontrar el servicio de su interés y acto seguido dar click en la tabla sobre el nombre del servicio para poder solicitarlo. Este panel de servicios, disponible por cada laboratorio, permite hacer búsquedas a través de un filtro utilizando el nombre de servicio o una palabra clave, así como navegar entre los resultados de la tabla de búsqueda utilizando los botones de control de navegación (íconos para adelantar o regresar en la tabla de búsqueda).

| SigeLAB                                                           | E 🕒 Ingresar 🚽 Universidad del Va                                                       |
|-------------------------------------------------------------------|-----------------------------------------------------------------------------------------|
| BÚSQUEDAS Información de laboratorios                             | 🕅 Oferta de servicios                                                                   |
| INFORMACIÓN IMPORTANTE     so a laboratorios - Última información | Buscar por nombre de servicio                                                           |
|                                                                   | Nombre de servicio                                                                      |
|                                                                   | REACCIÓN EN CADENA DE LA POLIMERASA (PCR) PARA HERPES VIRUS (1 Y 2)                     |
|                                                                   | HEMOPARÁSITOS                                                                           |
|                                                                   | DETECCIÓN DE VIRUS ZIKA (ZIKV)                                                          |
|                                                                   | DETECCIÓN DE VIRUS CHIKUNGUNYA (CHIKV)                                                  |
|                                                                   | AISLAMIENTO DE MONONUCLEARES DE SANGRE PERIFÉRICA (PBMC)                                |
|                                                                   | hems per page: 5 🛫 1 - 5 of 31  < < > >                                                 |
|                                                                   | N Prácticas programadas                                                                 |
|                                                                   | EL LABORATORIO SELECCIONADO NO CUENTA CON PRÁCTICAS PROGRAMADAS PARA EL SEMESTRE ACTUAL |
|                                                                   |                                                                                         |
|                                                                   | ilsterna integrado de gestión estratégica de laboratorios (SigeLAB). 2019               |

Gráfica 08: Panel de oferta de servicios por laboratorio.

#### 02.

Al hacer click en el servicio de su interés, podrá visualizar todos los detalles del servicio. En caso de que usted no se haya identificado en el sistema previamente, tras hacer click en el servicio que requiere solicitar o de su interés, la plataforma le recordará que para solicitar el servicio deberá estar registrado e identificado en el sistema, lo que permitirá tener acceso al módulo de solicitud de servicio. Si usted ya se encuentra identificado en el sistema, diríjase al punto 8 de esta guía para continuar con el proceso de solicitud de servicio.

| SigeLAB | =        |                                    |
|---------|----------|------------------------------------|
|         |          | 1                                  |
|         | <b>n</b> | Nombre : HEM                       |
|         |          | Descripción:                       |
|         |          | Se utiliza para<br>epidemiológica  |
|         |          | Términos y con                     |
|         |          | NO APLICA                          |
|         |          | Precio: \$ - (CO                   |
|         |          | Este es un costo                   |
|         |          | Este servicio o                    |
|         |          | Comentarios a                      |
|         |          | Ingrese a conti<br>los recursos ne |
|         |          |                                    |
|         |          |                                    |
|         |          |                                    |
|         |          |                                    |
|         |          |                                    |
|         |          |                                    |
|         |          |                                    |
|         |          |                                    |
|         | 101      |                                    |
|         |          |                                    |
|         |          | LANSI LANSIN                       |
|         |          |                                    |

Universidad del Valle Universidad Vicerrectoría de Investigaciones

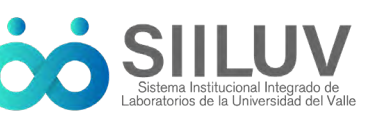

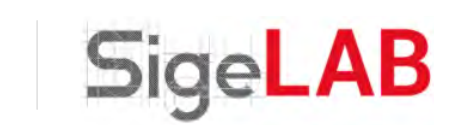

X

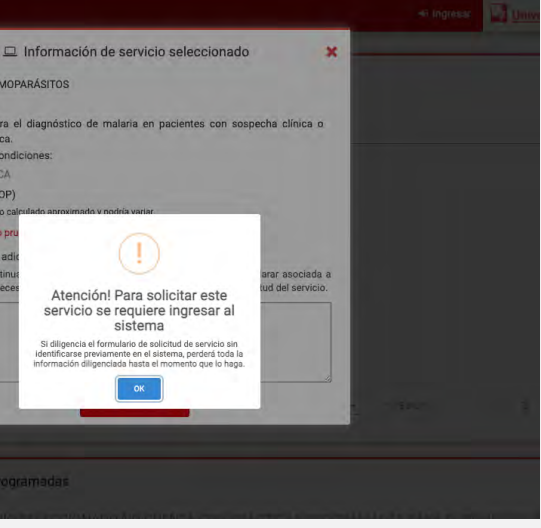

Gráfica 09: Alerta de registro e identificación en el sistema.

Para identificarse en el sistema se deberá acceder a la opción INGRESAR, que se encuentra ubicado en la esquina superior derecha de la barra de navegación que aparecerá según el lugar en el que se encuentre ubicado como se muestra en las imágenes a continuación (señalizado en azul):

|                                           | +) Ingresar 🗸 Univer                                                                                               |
|-------------------------------------------|----------------------------------------------------------------------------------------------------|
| SigeLAB                                   |                                                                                                    |
| <ul> <li>BÚSQUEDAS</li> </ul>             |                                                                                                    |
| Información de laboratorios               | NU Oferta de servicios                                                                                             |
| Información de servicios                  |                                                                                                    |
| INFORMACIÓN IMPORTANTE                    | Buscar por nombre de servicio                                                                                      |
| cceso a laboratorios - Última información | Nombre de servicio                                                                                                 |
|                                           | REACCIÓN EN CADENA DE LA POLIMERASA (PCR) PARA HERPES VIRUS (1 Y 2)                                                |
|                                           | HEMOPARÁSITOS                                                                                                    |
|                                           | DETECCIÓN DE VIRUS ZIKA (ZIKV)                                                                                     |
|                                           | DETECCIÓN DE VIRUS CHIKUNGUNYA (CHIKV)                                                                             |
|                                           | AISLAMIENTO DE MONONUCLEARES DE SANGRE PERIFÉRICA (PBMC)                                                           |
|                                           | litems per page: <u>5</u> → 1 + 5 of 31  < < > >]                                                                  |
|                                           | M Prácticas programadas<br>EL LABORATORIO SELECCIONADO NO CUENTA CON PRÁCTICAS PROGRAMADAS PARA EL SEMESTRE ACTUAL |
|                                           | Sistema integrado de gestión estratégica de laboratorios (SigeLAB). 2019 😡                                         |

Gráfica 10: Botón ingresar en página de inicio.

### 04.

Tras hacer click en "Ingresar" usted será dirigido a la página de inicio de sesión, en la que encontrará dos opciones "Tengo una cuenta institucional de la Universidad del Valle" y "No tengo cuenta institucional".

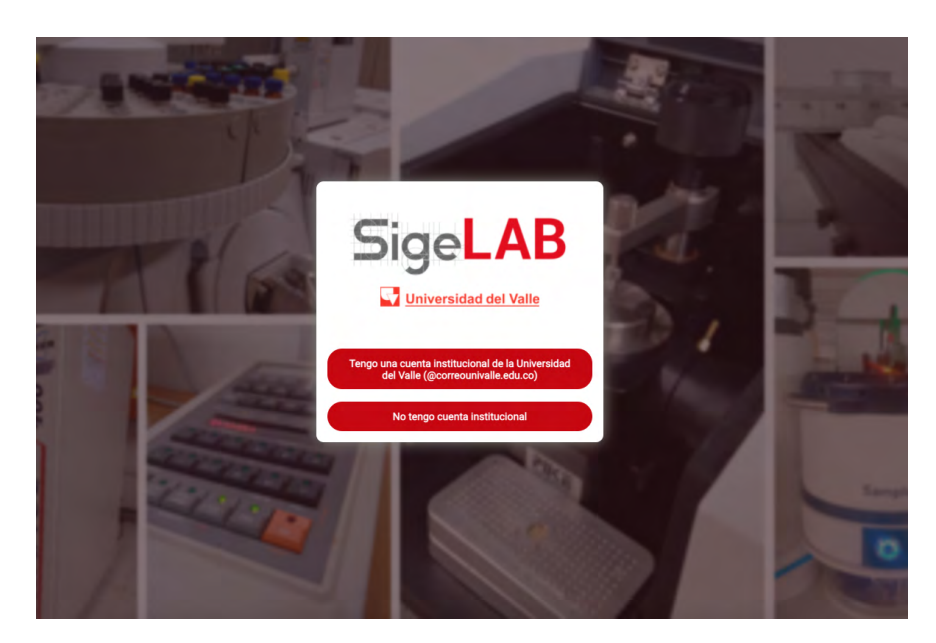

Gráfica 11: Opciones de inicio de sesión

### 05.

Usuarios con cuenta institucional: Si usted tiene una cuenta institucional de la Universidad del Valle (@correounivalle.edu.co) no será necesario registrarse previamente para ingresar en el sistema, es decir, aunque nunca haya ingresado al sistema bastará con iniciar sesión a través de la opción "Tengo una cuenta institucional de la Universidad del Valle" (usando las mismas credenciales del correo institucional) para que el sistema haga el registro de forma automática de su cuenta.

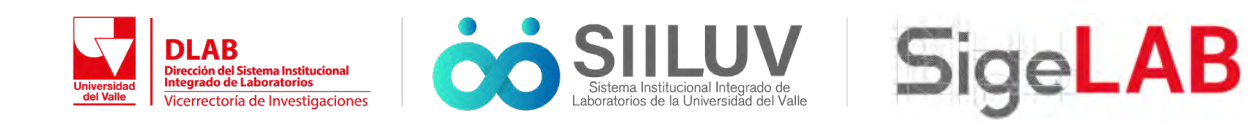

**Usuarios sin cuenta institucional:** Si usted no tiene una cuenta institucional de la Universidad del Valle deberá iniciar sesión a través de la opción "No tengo cuenta institucional". Aparecerá entonces un nuevo recuadro con opciones para diligenciar su usuario y contraseña.

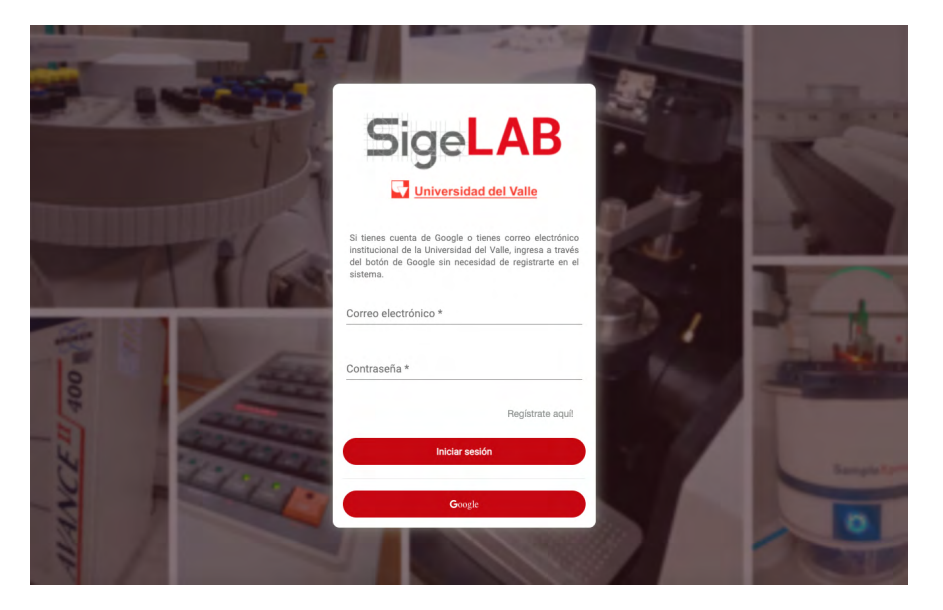

Gráfica 12: Opciones de inicio de sesión con cuenta no institucional

### 06.1

**Usuarios con cuenta de Google:** Si usted tiene una cuenta de Google/Gmail y desea utilizarla en el sistema, sin ingresar ningún dato aún en los campos de correo electrónico y contraseña, haga click en la opción "Google", acto seguido aparecerá una ventana emergente la cual le va a solicitar escribir su correo electrónico Google y contraseña.

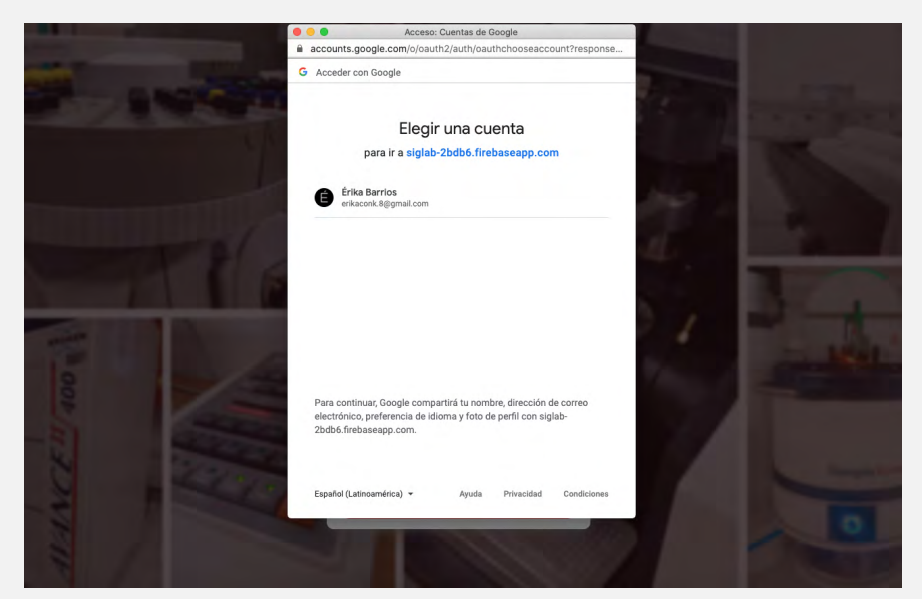

*Gráfica 13: Proceso de autenticación con cuenta de Google* 

Una vez se identifique con su cuenta, el sistema registrará de forma automática su cuenta en SigeLAB. Los futuros ingresos al sistema deberán seguir haciéndose a través de la identificación de Google, tal y como lo hizo en este procedimiento.

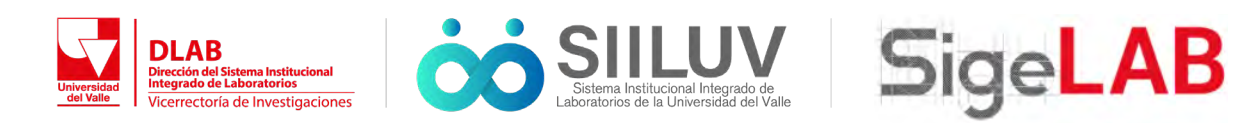

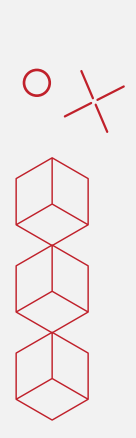

#### Usuarios con otro proveedor de correo electrónico:

Si es la primera vez que ingresa a la plataforma deberá registrarse primero en el sistema. Para ello utilice la opción "Registrarse aquí", lo que lo llevará a una página de registro, en la que deberá escribir el correo electrónico con el que desea registrarse el (lo puede realizar con una cuenta Hotmail, Outlook, Yahoo, entre otros) y asignar una contraseña a su cuenta.

| Registre           | -        |
|--------------------|----------|
| Correo             | ×        |
| Contraseña         | <b>a</b> |
| Repetir contraseña | ÷)       |
| Registrar          |          |
|                    |          |

Gráfica 14: Página de registro de nueva cuenta

#### **NOTA:**

SI USTED YA SE ENCUENTRA REGISTRADO EN EL SISTEMA, INGRESE LOS DATOS DE SU CUENTA REGISTRADA UTILIZANDO LOS CAMPOS DE CORREO ELECTRÓNICO Y CONTRASEÑA (INDICADOS EN LA IMAGEN 12) Y POSTERIORMENTE HAGA CLICK EN LA OPCIÓN "INICIAR SESIÓN".

### 07.

Tras realizar el proceso de identificación en el sistema, usted será redirigido de forma automática al panel de búsqueda de información de laboratorios. Nuevamente deberá realizar la búsqueda del laboratorio y/o del servicio sobre el cual desea hacer su solicitud.

Una vez identificado y seleccionado el servicio deseado se encontrará nuevamente con toda la información detallada del servicio.

| Sige <b>LAB</b>                                         | =                                                                                      | 🔎 🌍 Erika 😽 Universidad del Valle |
|---------------------------------------------------------|----------------------------------------------------------------------------------------|-----------------------------------|
| Erika Milena Barrios Chila<br>• Online                  | Laboratorios de la Universidad del Valle                                               |                                   |
| BÚSQUEDAS Y SOLICITUDES     Información de laboratorios | Q Búsqueda de información de laboratorios                                              |                                   |
| 묘 Información de servicios                              | Busca por nombre de laboratorio, escuela, línea de investigación o nombre del director |                                   |
| Mis solicitudes de servicio     INFORMACIÓN IMPORTANTE  | Nombre                                                                                 | Director                          |
| Acceso a laboratorios - Última información              | ELECTRONICA(ZARZAL)                                                                    | JUAN CARLOS GALEANO.              |
|                                                         | ALIMENTOS(PALMIRA)                                                                     | JADER MARTÍNEZ                    |
|                                                         | TALLER DE CORO                                                                         | Anthony Arenas Clavijo            |
|                                                         | LABORATORIO DE INVESTIGACIONES MICROBIOLOGICAS                                         | ANA CRISTINA BOLAÑOS              |
|                                                         | LABORATORIO DE INVESTIGACION DE PROCESOS QUIMICOS Y<br>BIOLOGICOS                      | RUBEN CAMARGO                     |
|                                                         | DIAGNÓSTICO DE AGENTES BIOLOGICOS                                                      | Gerardo Andrés Libreros Zúñiga    |
|                                                         | INTERVENCION URBANA                                                                    | ANDRIANA PATRICIA LOPEZ           |
|                                                         | LABORATORIO DE HABILIDADES Y DESTREZAS EN ODONTOLOGIA                                  | Judy Elena Villavicencio Florez   |
|                                                         | LABORATORIO DE VOZ                                                                     | MA ZHENGHONG                      |
|                                                         | ELECTRONICA(YUMBO)                                                                     | HERNANDO SIERRA GARZON            |
|                                                         | Items per 10                                                                           | ▼ 1-10 of 229  < < > >            |

Gráfica 15: Panel de búsqueda.

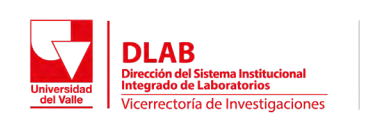

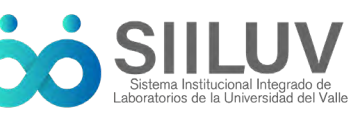

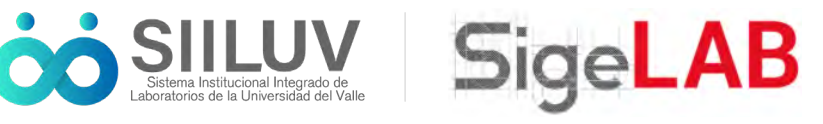

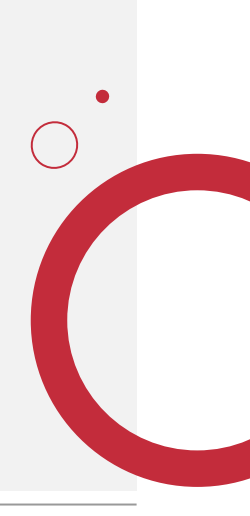

Aparecerá una ventana emergente o un nuevo panel en el que encontrará información general del servicio, tal como, descripción, términos y condiciones, precio estimado, variaciones del servicio (en caso de que el servicio tenga configurado algún tipo de variación) y algunos campos que para ingresar información que se explican a continuación:

- **Parámetros del servicio:** Información requerida por parte del laboratorio para efectuar satisfactoriamente el servicio que se está solicitando, por ejemplo, las dimensiones, estado físico, color, apariencia, entre otra información relevante específica de cada servicio.
- Comentarios adicionales: Información adicional que el solicitante considere importante aclarar o agregar a su solicitud de servicio. El usuario podrá adjuntar sus dudas o recomendaciones en este campo en caso de que la información solicitada a través de los parámetros no cubra sus necesidades. Un ejemplo de lo anterior será aclarar número de ítems a evaluar, referencias de dichos ítems, norma o especificaciones técnicas bajo la cual requiere que se preste el servicio, entre otros.

Una vez se haya diligenciado toda la información solicitada, deberá dar click sobre el botón "Solicitar este servicio".

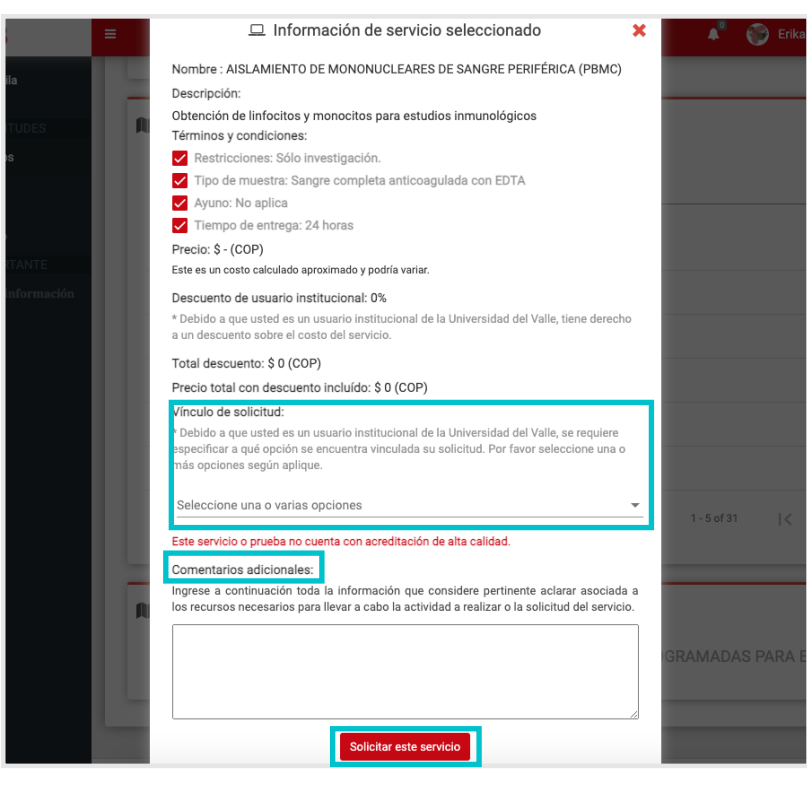

Gráfica 15: Ventana de detalles del servicio.

#### 09.

Al dar click sobre el botón "Solicitar este servicio", inmediatamente la plataforma le preguntará ¿Esta seguro que desea solicitar el servicio?, de ser así dar click sobre el botón "Si, solicitar" y aparecerá una ventana informándole que la solicitud ha sido creada exitosamente, si por el contrario selecciona "No, cancelar" inmediatamente la acción será cancelada.

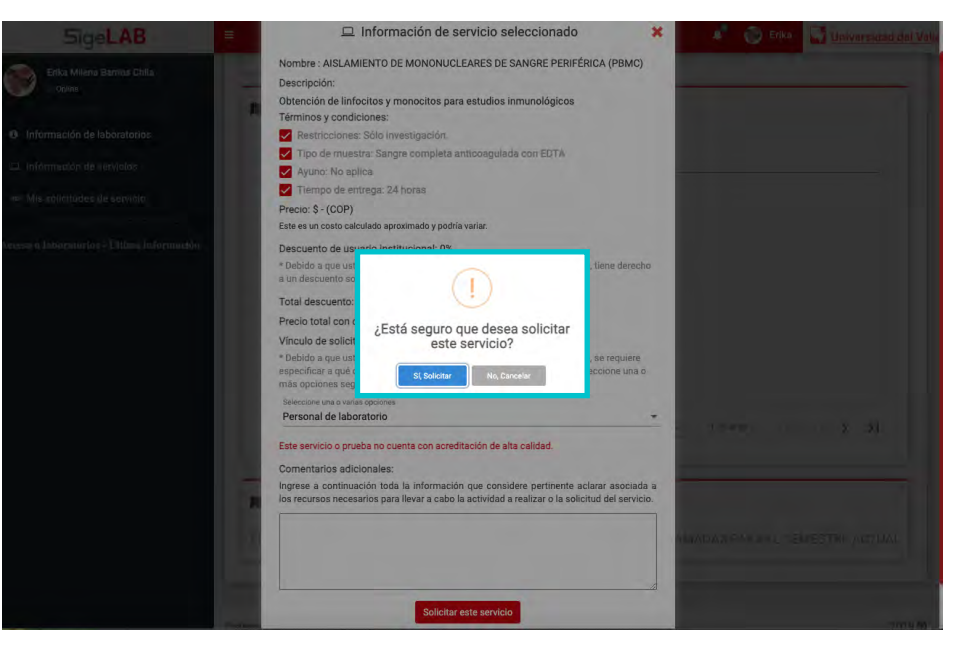

Gráfica 16: Panel de "Solicitar este servicio"

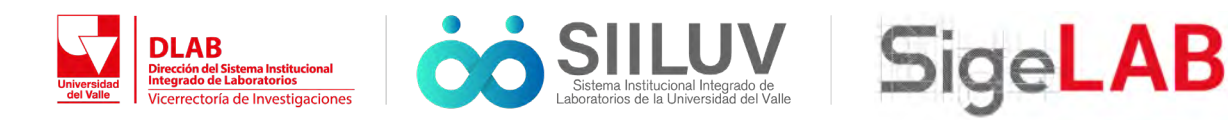

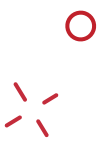

Por último, le llegara un correo, con el cual se registro en la plataforma, notificándole que se ha realizado una nueva solicitud del servicio.

### 11.

Para conocer el estado de su solicitud de servicio, estando identificado en el sistema puede ingresar a la opción "Mis solicitudes de servicio" ubicado en la barra lateral izquierda, la cual le llevará al panel de administración de solicitudes de servicio. En este panel encontrará sus solicitudes activas y el historial de solicitudes previas. En la tabla de búsqueda de solicitudes de servicio podrá visualizar el nombre del servicio solicitado, el precio, el estado actual de su solicitud y la fecha de aceptación por parte del laboratorio al cual se le realizó la solicitud.

Si en el estado aparece como pendiente, significa que el laboratorio aún no ha revisado y aceptado su solicitud, una vez el laboratorio realice este proceso el estado cambiará a "aceptado", aparecerá la fecha de aceptación y usted recibirá un correo de notificación de cambio de estado de solicitud.

| icitudes de serv<br>inistrador de solicitu<br>les activas Historial o<br>icitudes de servicio | vicios<br>udes<br>de solicitudes<br>activas                                                                    |                                                                                                    |                                                                                                    |                                                                                                    |                                                                                                    |
|-----------------------------------------------------------------------------------------------|----------------------------------------------------------------------------------------------------|----------------------------------------------------------------------------------------------------|----------------------------------------------------------------------------------------------------|----------------------------------------------------------------------------------------------------|----------------------------------------------------------------------------------------------------|
| inistrador de solicitu<br>les activas Historial o<br>icitudes de servicio                     | udes<br>de solicitudes<br>activas                                                                              |                                                                                                    |                                                                                                    |                                                                                                    |                                                                                                    |
| les activas Historial d<br>icitudes de servicio                                               | de solicitudes<br>activas                                                                                      |                                                                                                    |                                                                                                    |                                                                                                    | -                                                                                                    |
| icitudes de servicio                                                                          | activas                                                                                                    |                                                                                                    |                                                                                                    |                                                                                                    |                                                                                                    |
|                                                                                               |                                                                                                    |                                                                                                    |                                                                                                    |                                                                                                    |                                                                                                    |
| or cualquier valor que pue                                                                    | da tomar las columnas                                                                                          | de la tabla                                                                                                    |                                                                                                    |                                                                                                    |                                                                                                    |
| Norriboe                                                                                      | Precio (COP)                                                                                                   | Fecha Ultima Edición                                                                                                    | Estado                                                                                                    | Fecha Aceptación                                                                                                    |                                                                                                    |
| tio prestamo espacio -<br>tud de ingreso en<br>gencia sanitaria -<br>IRATORIO DE PRUEBA       | s                                                                                                    | 2021-03-31                                                                                                    | pendiente                                                                                                    | sin aceptar                                                                                                    | L                                                                                                    |
|                                                                                               | Anomore<br>Normore<br>cio préstamo espacio -<br>itud de ingreso en<br>gencia sanitaria -<br>RRATORIO DE PRUEBA | or cualquier valor que pueda tomar las columnas<br>Normas Precis (20P)<br>cio préstamo espacio -<br>titud de legreso en<br>operais asantaria - \$<br>SIRATORIO DE PRUEBA | or custopaler valor que pueda tomar las columnas de la tabla -<br>tomas Precisi(COP) Facha Utima Escoler<br>do préstamo espacio -<br>titud de ingreso en<br>organica santata - \$ 2021-03-31<br>DRATORIO DE PRUEBA | or cualquier valor que punda tomar las columnas de la tabla<br>Norma Piecia (COP) Facra Utana Ección Estaco<br>cio préstamo espacio -<br>tud de ingreso en<br>engenica santata - \$ 2021-03-31 pendiente<br>INANS per page 10 - • 9 0 | or cualquier valor que punda tomar los columnas de la tabla :<br>Norma Precis (COP) Facta litima Escola Estado Pecha Aceptación<br>do préstamo espacio -<br>tud de lagreso en<br>servica santata -<br>S 2021-03-31 pendiente sin aceptar<br>Illens ser page 10 - 0 010   C < > > |

Gráfica 17: Panel de solicitudes de servicio.

Al hacer click en una solicitud de servicio de su interés el sistema mostrará todos los detalles relacionados a la solicitud seleccionada, lo que incluye la información de descripción del servicio solicitado, los parámetros ingresados al momento de hacer la solicitud, la fecha de aceptación de la solicitud, el correo electrónico de quien aceptó la solicitud y una caja de comentarios adicionales en la que podrá establecer contacto con el laboratorio que presta el servicio.

| ) li                                      | nformación de servicio solicitado                                                                                                    |
|-------------------------------------------|----------------------------------------------------------------------------------------------------|
| Est                                       | tado de solicitud: aceptada                                                                                                    |
| No<br>UR                                  | mbre de servicio: Servicio préstamo espacio - Solicitud de ingreso en emergencia saritaria - INTERVENCI<br>BANA                                                                                                    |
| De                                        | scripción de servicio:                                                                                                    |
| Ad<br>Inf<br>Dill<br>Re<br>As<br>en       | icionalmente para acorder al servicio usted debe cumplir con los siguientes requerimientos:<br>smarse sobre las medidas de segurinda para prevent el contagio de COVID 39 en Urivalle,<br>egnotir por única y ela evaluación COVID 19 (resolución do codu 12 220),<br>visar su estado de naús y reportanto a siano dilegenciano la excuesta COVID 19,<br>equirande de cel durante el desarcito de las actividades a realizar se cumplan las prácticas especificas<br>las medidas de bioseguridad estadoecidas.                                                                                                    |
| Ter                                       | nga en cuenta que aunque usted especifique una reserva de duración mayor, <b>actualmente el plazo máxi</b>                                                                                                    |
| Ca<br>en                                  | servido de pristamo del espacio el sé quínec (15 días culerdario. Si su solicitud del espacio es para<br>tiodo mayor quínec (15) días calendario, usteles debetá generar una nueva solicitud<br>de alcoltitud es visitila para el lagreso de una sola persona el espacio de laboratio. Si la actividad a reali<br>el espacio de laboratorio involucra a más de una persona (gena al personal del laboratorio), se deb                                                                                                    |
| Ca<br>en<br>rea                           | servició de pristamo del espacio es de quínec (15 días calendario. Si su solicitud del espacio es para<br>liodo mayor a quínec (15) días calendario, ustede debetá generar una nueva solicitud<br>da solicitud es vilida para el lagreso de una sola persona al espacio de laboratorio. Si la actividad a reali<br>el espacio de laboratorio imolucra a más de una persona (ajena al personal del laboratorio), se deb<br>uizar una solicitud de servicio de préstamo de espacio por casa una de ellas.                                                                                                    |
| Ca<br>en<br>rea<br>Fer                    | servició de pristamo del espacio en sé quince (15 glias calendario. Si su solicituí del espacio es pran<br>titolo mayor a quince (15 glias calendario); subtet debela generar una nauva solicituí del espacio es pran<br>dos obsentos de laboratorio molacor a más de una persona al espacio de laboratorio. Si la actividad a rosti<br>el espacio de laboratorio molacor a más de una persona (espacia de laboratorio), se deb<br>lator una solicituí de servico de prestamo despacio por cata una de ellas.                                                                                                    |
| Ca<br>en<br>rea<br>Fei<br>Ao<br>Últ       | servició de pristamo del espacio el sé quince (15 glias calendario. Si su solicituí del espacio es para<br>tido mayor a quince (15) glias calendario, tatefa debeta generur una nueva solicituí.<br>de solicitud es vilida para el ingreso de una sola persona al espacio de laboratorio. Si la actividad a reali<br>el espacio de laboratorio moltarza a más de una persona (gene al personal del laboratorio), se deb<br>titur una solicitud de envito de prestamo de espacio por casa una de ellas.<br>che de aceptación: 2021-03-23<br>aptido por Lifamoró guezgi@correourivalle.edu.co<br>mendodin de esta desclutud. 2021-03-23                                                                                                    |
| Ca<br>en<br>rea<br>Fer<br>Ao<br>Últ       | servido de pristamo del espacio el se quínec (15 días calendario. Si su solicitud del espacio es para<br>lidio mayor a quínec (15) días calendario, ustede debesir generar una nueva sulcitud<br>de solicitud es vilida para el ingreso de una sola persona el espacio de laboratorio. Si la actividad a reali<br>el espacio de laboratorio involucra a más de una persona (gene al personal del laboratorio), se deb<br>lizar una solacitud de escrito de préstamo de espacio por casa una de ellas.<br>Ho de aceptadario: 2021 03 23<br>espaced por cultario realización de espacio por casa una de ellas.<br>Inter o de esta actividad: 2021 03 23<br>inteo y conclusiones:                                                                                                    |
| Ca<br>en<br>rea<br>Fei<br>Ao<br>Últ       | servido de pristamo del espacio el se quínec (15 días calendario. Si su solicitud del espacio el pria<br>tidio mayor a quínec (15) días calendario, ustele debeta generar una nueva suicitud<br>de solicitud el valida para el legreso de una sola persona el espacio de laboratorio. Si la actividad a reali<br>el espacio de laboratorio involucar a más de una persona (siena al personal del laboratorio), se deb<br>lizar una solicitud el servicio de préstamo de espacio por cada una de ellas.<br>ten de especiades <sup>1</sup> ce 201-06.22<br>espado por: julian rodriguez@correcurivalle.edu.co<br>me edidado por julian rodriguez@correcurivalle.edu.co<br>me edidado de esta aciliatut: 2021-03.23<br>minos y condiciones:                                                                                                    |
| Ca<br>en<br>rea<br>Fer<br>Ao<br>Últ<br>Té | servició de pristamo del espacio el sé quínec (15 días calendario. Si su solicitud del espacio es pran<br>tidio mayor a quínez (16) días calendario, tutated debená generur una nueva salicitud.<br>de autoritado es al la preso de una sola persona al espacio de laboratorio. Si la actividad a reali<br>el espacio de laboratorio involucir a mais de una persona (sens al personal del laboratorio), se deb<br>titar una solicitud de envício de prestamo despaceir por cada una de ellas.<br>Espado por Lufani rodriguez@correcu/malte.edu.co<br>misecidión de esta esclutuda: 221-0323<br>mitinos y condiciones:<br>He lacio os terminos y condiciones del servicio destantos despaceirlos en el protocolo de bioseguridad<br>Acepto los términos y condiciones destantos en el protocolo de bioseguridad                                                                                                    |
| Ca<br>en<br>rea<br>Fei<br>Álti<br>Téi     | servició de pristamo del espacio el sé quínec (15 días calendario. Si su solicitud del espacio es pran<br>tidio mayor a quínez (15) días calendario, trated debeta generur una nueva salicitud.<br>da solicitud es vilida para el lagreso de una sola persona al espacio de laboratorio. Si la actividad a reali<br>el espacio de laboratorio involtar a más de una persona (ajena al personal del laboratorio), se deb<br>titur una solicitud de envilca de presistemo de espacio por casa una de ellas.<br>el espacio de laboratorio monte envilca de presistemo de espacio por casa una de ellas.<br>el espacio de laboratorio monte envilca de presistemo de espacio por casa una de ellas.<br>envilos de espatiadore 2021 03 23<br>minory condiciones:<br>He ledo los terminos y condiciones el eserviso descritos en el protocolo de bioseguridad<br>He ledo las medificias de bioseguridad establicidas                                                                                                    |
| Ce en rea<br>Fei Ao<br>Últi<br>Tá         | envició de printamo del españo en se quiner (15) dias calendarios. El su solicitud del españo es para<br>dias observantes en la construcción del españo de una sela persona al españo de laboratorio. Si la actividad an estal<br>de activida de laboratorio involuzar a más de una persona al españo de laboratorio. Si la actividad a reali<br>el españo de laboratorio involuzar a más de una persona al españo de laboratorio, se deb<br>titura una solucita de tenindo a présidano de españo por casa una de ellas.<br>Españolo por julian rod sprezidano de españo por casa una de ellas.<br>Tel español por guilan rod sprezidano de españo por casa una de ellas.<br>Tel espois de laboratorio involuzar la contra españo de laboratorio de biosegundad<br>Acepto los términos y condiciones del servisio descritos en el protocolo de biosegundad<br>Acepto los términos y condiciones de servisio descritos en el protocolo de biosegundad<br>He ledo las medidan de bioseguridad establecidas<br>Acepto los términos y condiciones de el desarrollo de lasordidades a malizar se cumplan las prácticos de<br>desaritar en al documento de medidade de bioseguridad |

Gráfica 18: Detalles de solicitud seleccionada.

SigeLAB

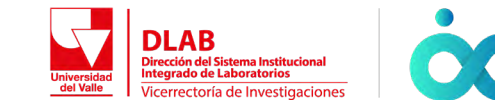

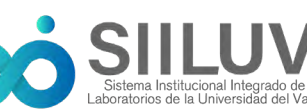

#### BÚSQUEDA DE INFORMACIÓN DE SERVICIOS

|                            | No hay comentarios en esta solicitud. |          |
|----------------------------|---------------------------------------|----------|
|                            |                                       |          |
| Escribe un comentario aqui |                                       | 🖪 Enviar |
|                            |                                       |          |
|                            |                                       |          |
|                            |                                       |          |
|                            |                                       |          |
|                            |                                       |          |
|                            |                                       |          |
|                            |                                       |          |
|                            |                                       |          |
|                            |                                       |          |
|                            |                                       |          |
|                            |                                       |          |
|                            |                                       |          |
|                            |                                       |          |
|                            |                                       |          |

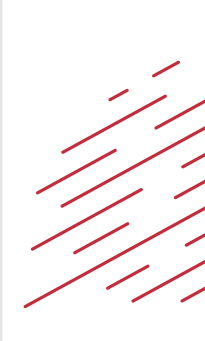

Para que el usuario solicitante pueda cancelar una solicitud de servicio realizada, **es indispensable que la solicitud se encuentre en estado pendiente.** Para ello el usuario solicitante deberá dirigirse al panel de sollicitudes de servicio, en la pestaña de solicitudes activas, seleccionar la solicitud de interés y al final del panel "Información de servicio solicitado", cancelar la solicitud a través del botón "Cancelar esta solicitud". El sistema solicitará una confirmación de acción para cancelar la solicitud seleccionada.

Si la solicitud que se desea cancelar ya se encuentra aceptada por parte del laboratorio que presta el servicio, el usuario solicitante deberá ponerse en contacto con el laboratorio para solicitar la cancelación de la solicitud de servicio.

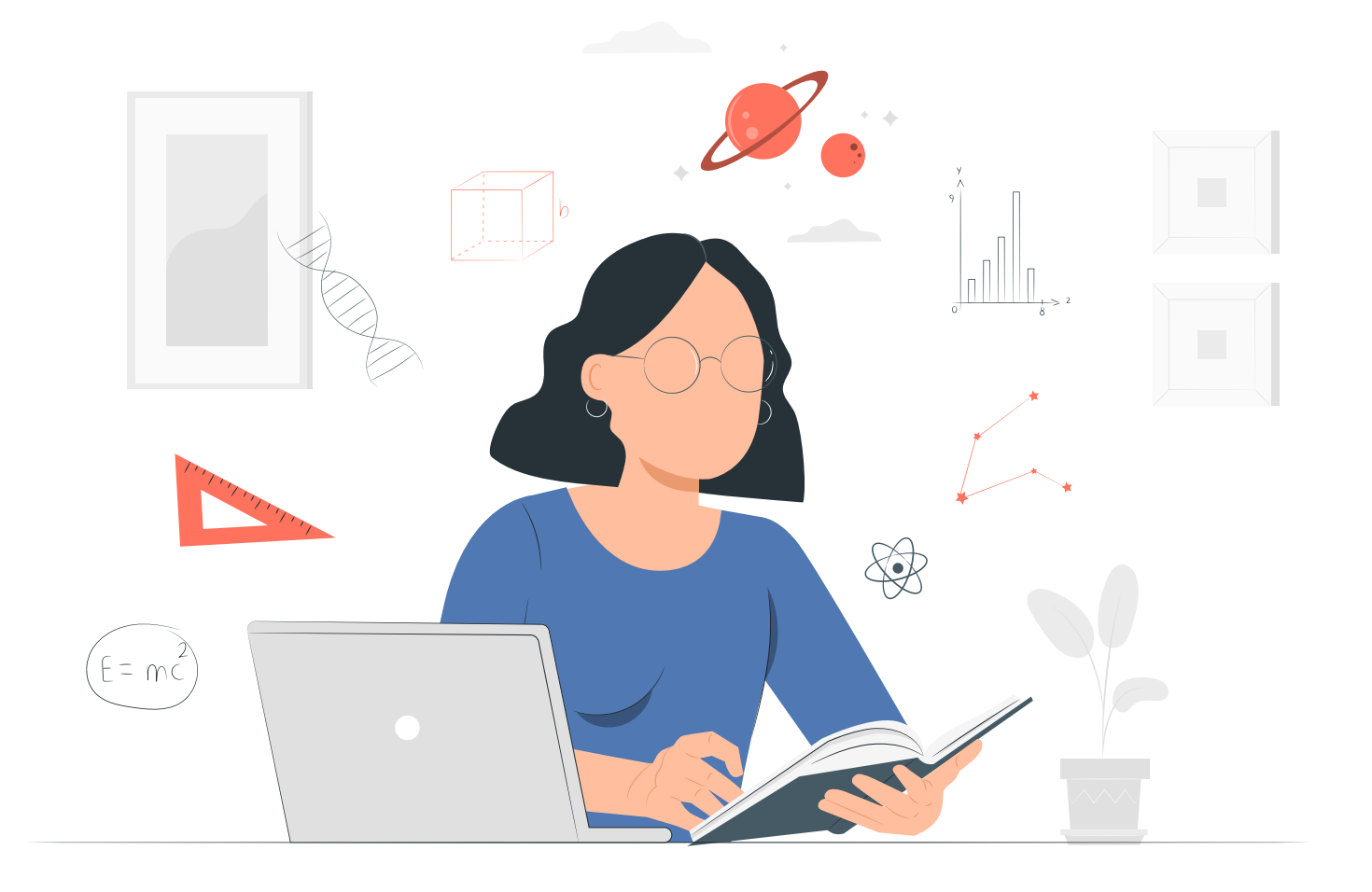

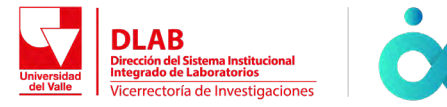

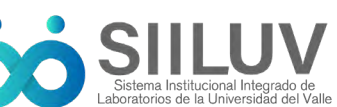

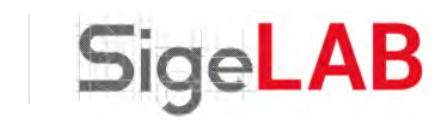

#### BÚSQUEDA DE INFORMACIÓN DE SERVICIOS

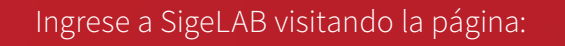

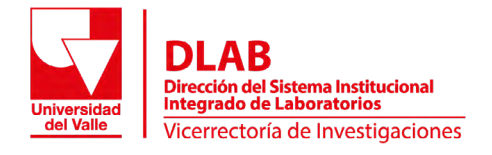

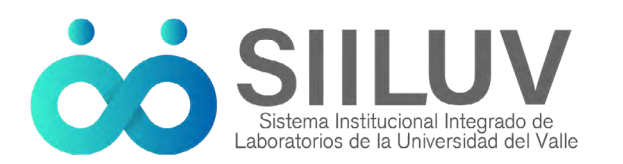

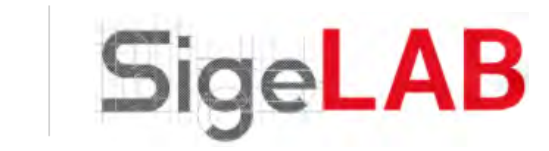

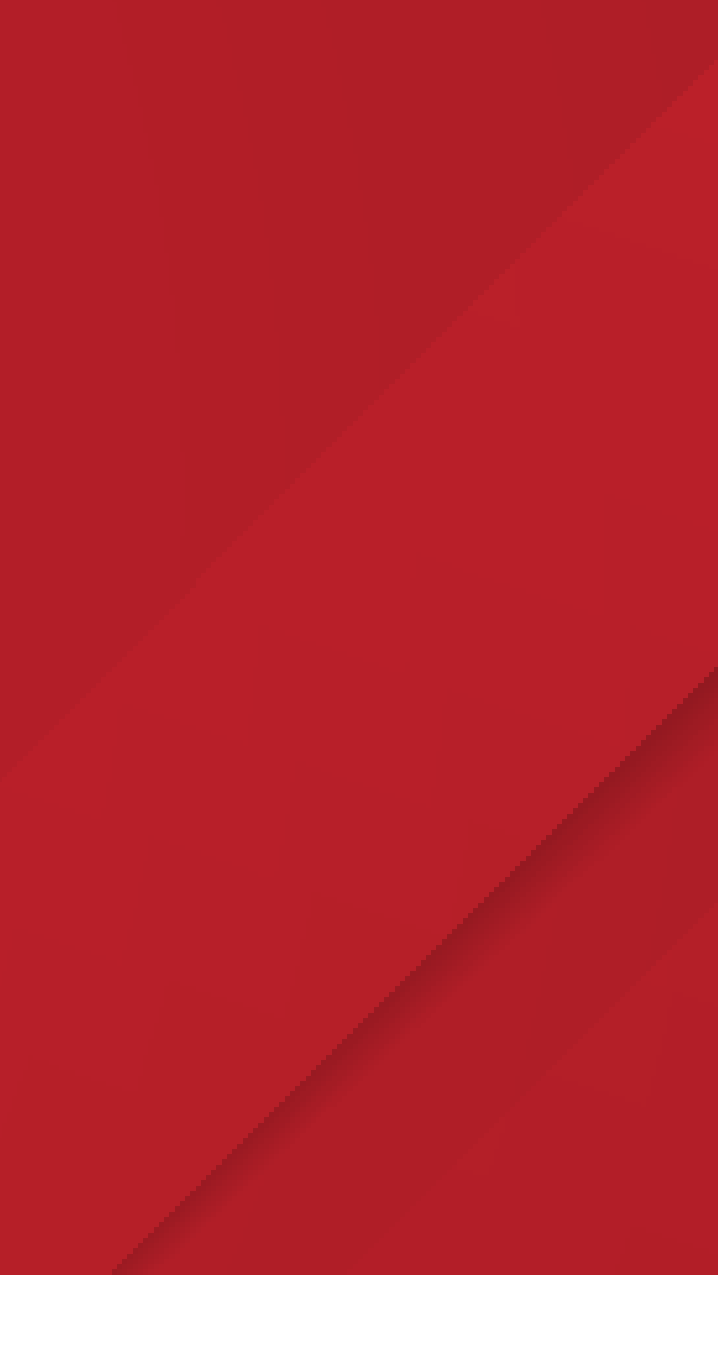